## 教学工作业绩考核 系统填报说明

登录"温州医科大学附属眼视光医院师资系统"(推荐浏览器:谷歌或火狐)

网址: <u>http://zjgp.drgeek.cn/ysg</u>

账号: **医院工号**; 初始密码: 123456

显示尚未注册的老师请点击左下角"用户注册",用**医院工号** 注册新用户。

忘记密码的老师可以选择扫码登录或点击右下角"忘记密码" 进行找回,也可联系技术人员进行重置:海波,15134554626。

| 温州医科大学附属眼视光医院住培管理系统 |                               |
|---------------------|-------------------------------|
|                     | <b>O</b>                      |
|                     | 用户名登录                         |
|                     | 图用户账号/手机号/工号/身份证号             |
|                     |                               |
|                     |                               |
|                     | 用户注册 忘记密码?                    |
|                     | ● 火狐浏览器官方下载 ● 谷歌Chrome浏览器官方下载 |
|                     |                               |

2. 在线填写本人教学业绩

具体路径:教学工作-教学工作填报(页面无法显示此条的同 事请联系技术人员进行身份设置:海波,15134554626)

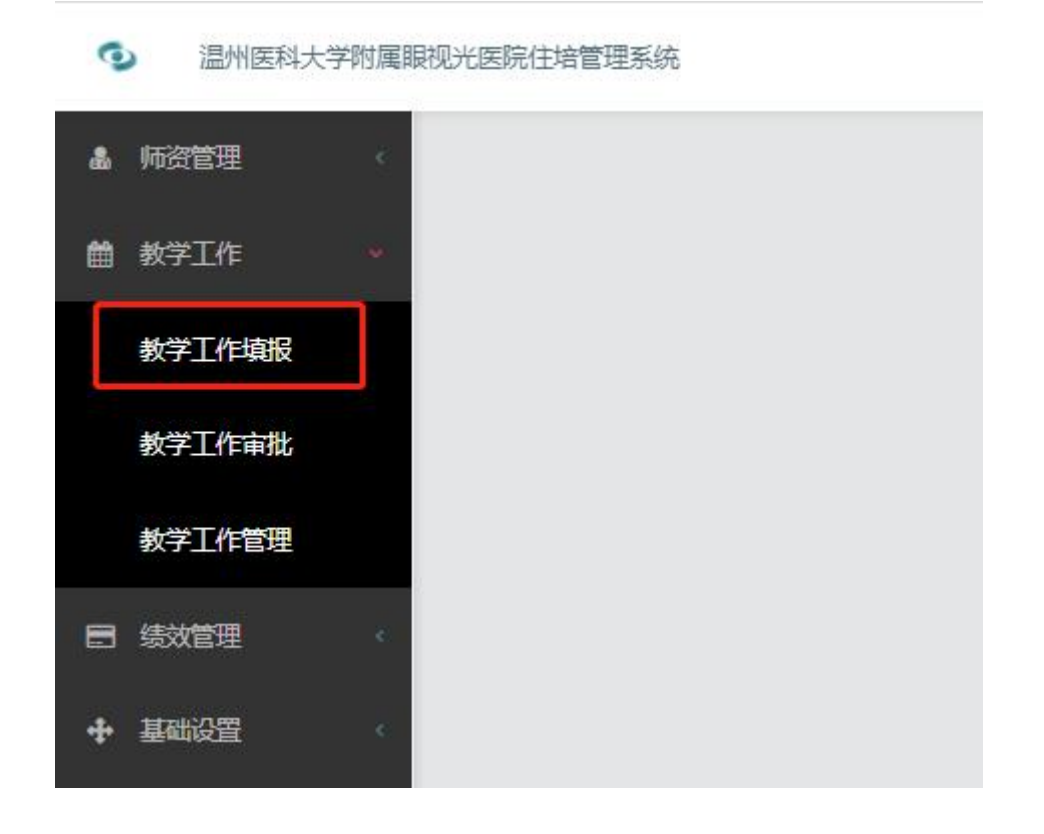

其中 A1 课堂教学, A2 实验(见习)教学, A3 实践教学, A6 教学任职等板块将由教学管理人员后期导入,其他板块业绩由教师自主申报填写。

联系人:教育教学处,廖雪琪,袁一民,叶仙仙,0577-88067963, 系统问题请联系技术人员海波,15134554626。

教育教学处